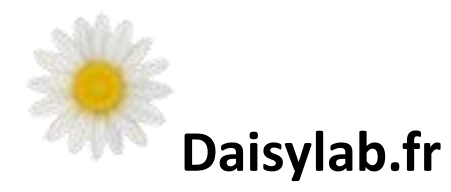

# POURQUOI ?...

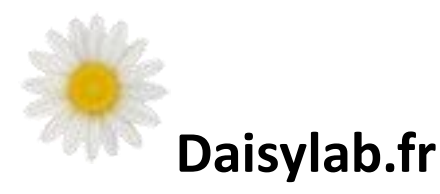

# POURQUOI ... En cliquant sur l'écran du pc On peut allumer le lampadaire Ou le ventilateur ?

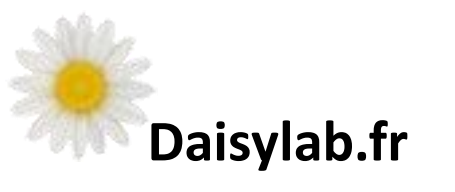

Pour allumer le lampadaire, il faut mettre en œuvre :

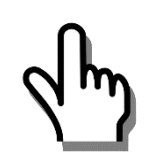

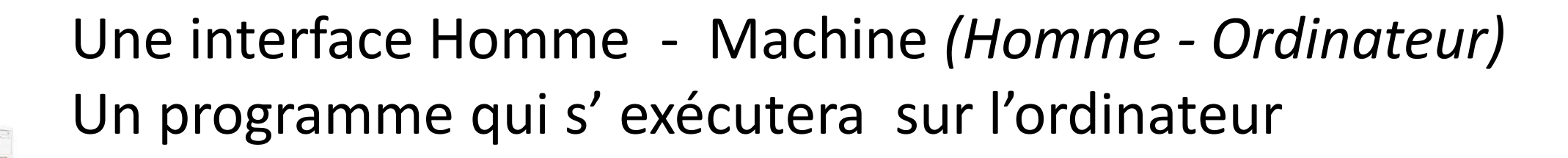

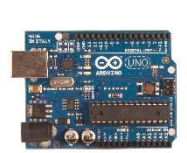

Une Interface Machine – Machine *(Ordinateur – Arduino)* Un programme qui s' exécutera sur l'Arduino

Une liaison Machine – Actionneur (Arduino – Lampe)

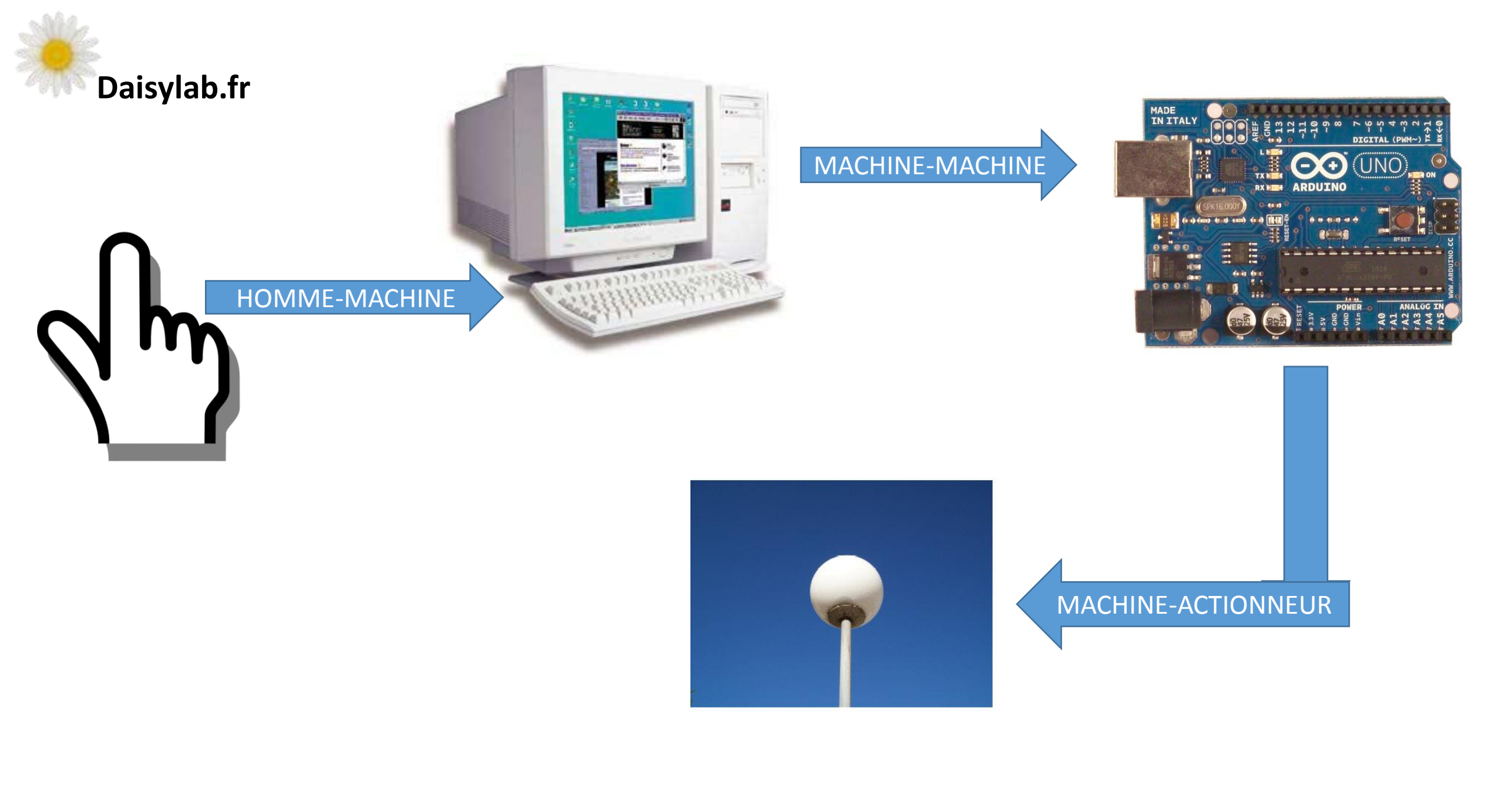

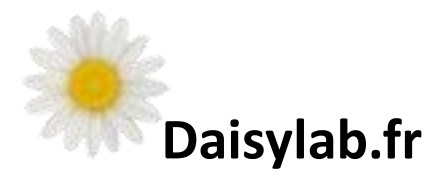

| Maquette Maison Arduino www.daisylab.fr V1.0 |            |                      |                          |
|----------------------------------------------|------------|----------------------|--------------------------|
| ommandes malson!] Systeme                    |            |                      |                          |
|                                              |            |                      |                          |
| Porte Garage                                 | Lampadaire | Ventilateur          | Lampe Garage             |
| ize en marche venilaleur à parir de : 27     | Jhy        |                      |                          |
| Des explications sur cette réalis:           |            | daisylab.fr Mail : c | contact@daisylab.fr 📭 _= |

## Ce que vous voyez : un bouton sur lequel cliquer !

# Ce que l'ordinateur fait lorsque vous cliquez :

procedure TFiPrincipale.BtnLampadaireClick(Sender: TObject); Const CodeArduinoLampadaire= 'L';

#### begin

#### **EnvoiePortSerie(CodeArduinoLampadaire);**

if etat\_lampadaire = 0 then
etat\_lampadaire := 1 else
 etat\_lampadaire :=0;

end;

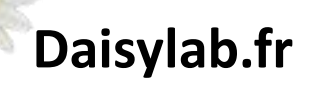

Interface Machine - Machine

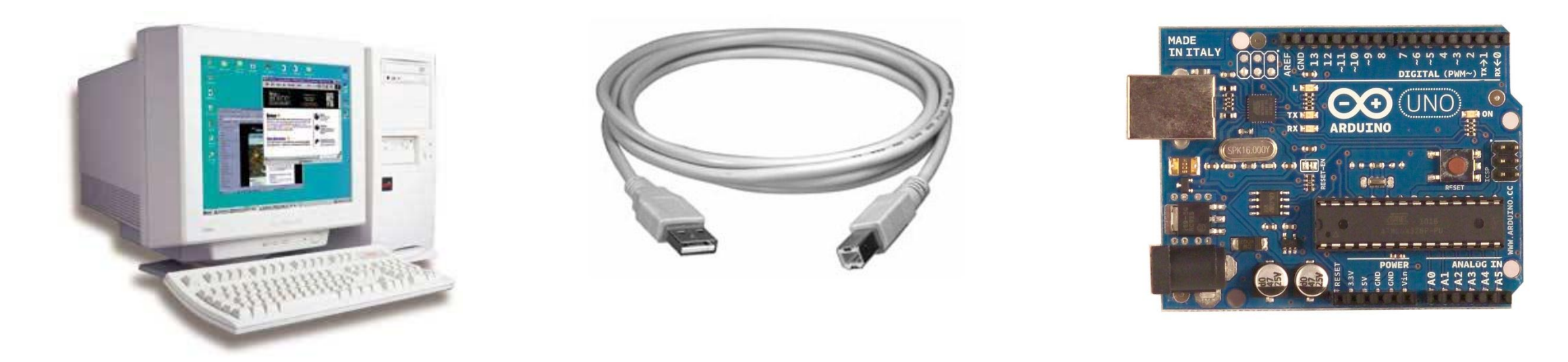

Pour que l'ordinateur et l'Arduino puissent communiquer, il faut les connecter ensemble : soit avec un câble, soit sans câble par wifi.

Nous utilisons ici un câble USB

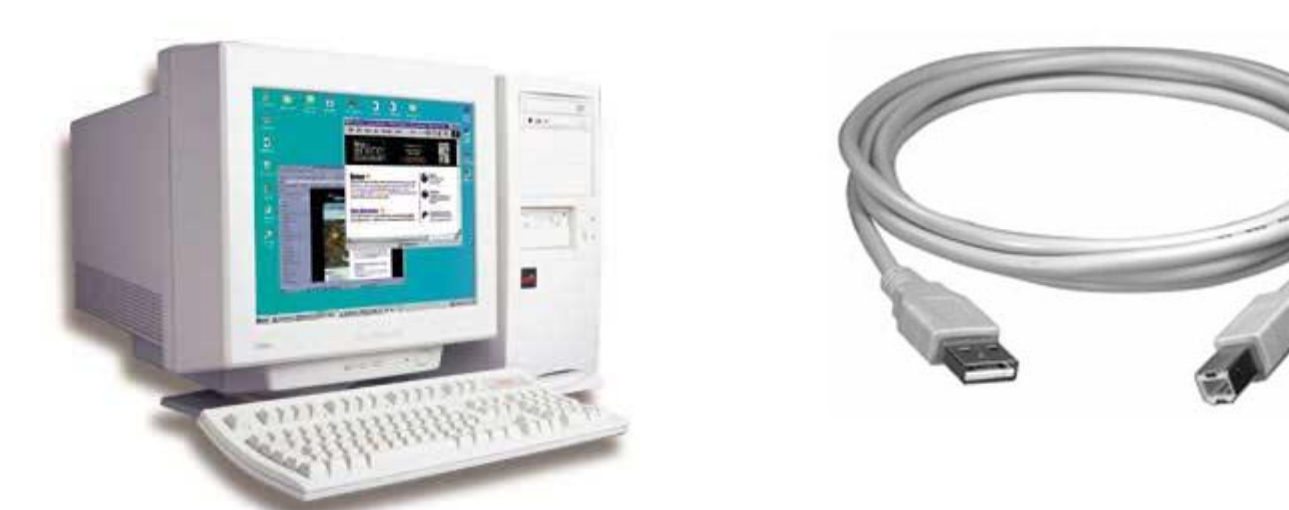

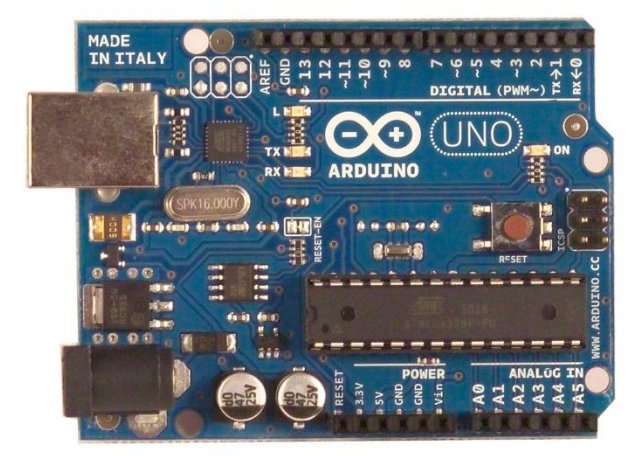

Pour que la liaison fonctionne, les 2 machines doivent pouvoir parler la « même langue » :

=> Dans notre cas, nous allons utiliser une liaison SERIE dont le câble USB est le support.

Interface Machine - Machine

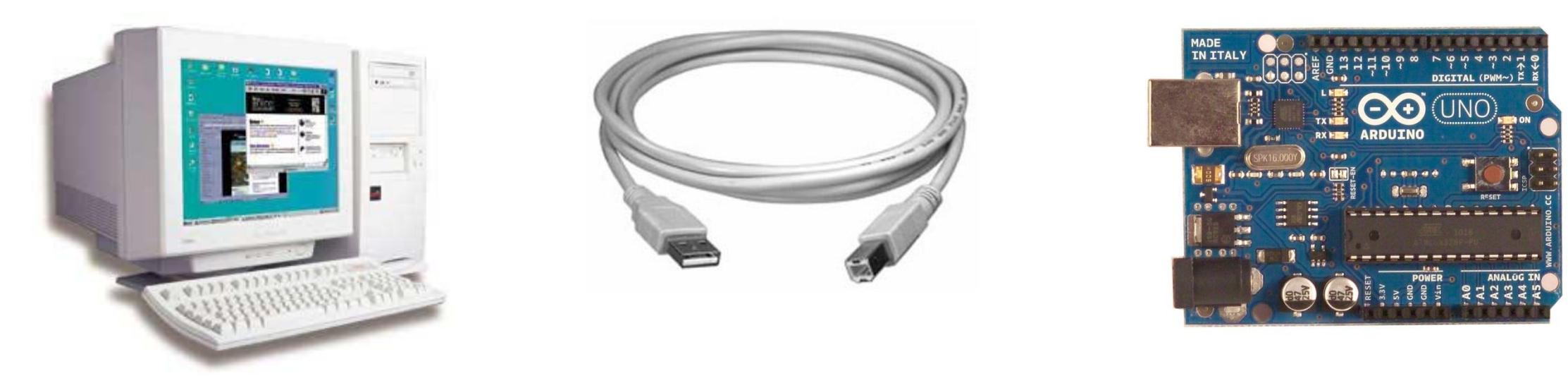

Les deux machines doivent aussi être réglées pour parler à la même vitesse et avec la même grammaire (le protocole).

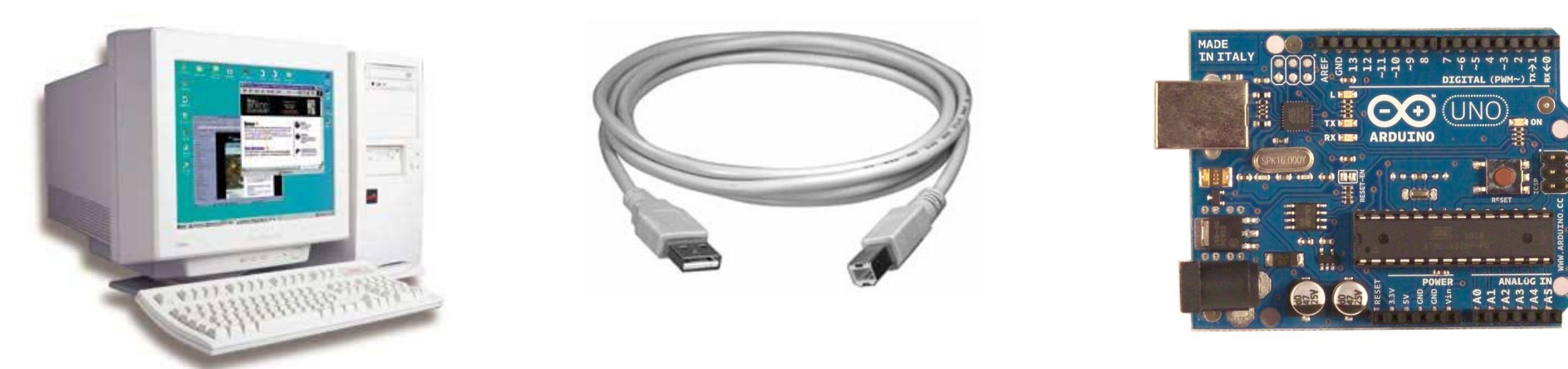

Avec cette liaison SERIE, les deux machines peuvent s'échanger des informations. C'est un moyen de communication très respectueux : chacun parle à son tour ! Une machine parle, l'autre écoute et réciproquement !

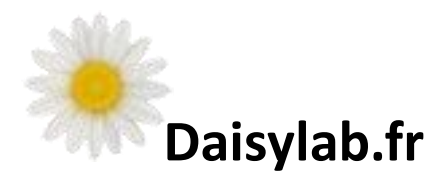

procedure TFiPrincipale.BtnLampadaireClick(Sender: TObject); Const CodeArduinoLampadaire= 'L';

begin

#### EnvoiePortSerie(CodeArduinoLampadaire);

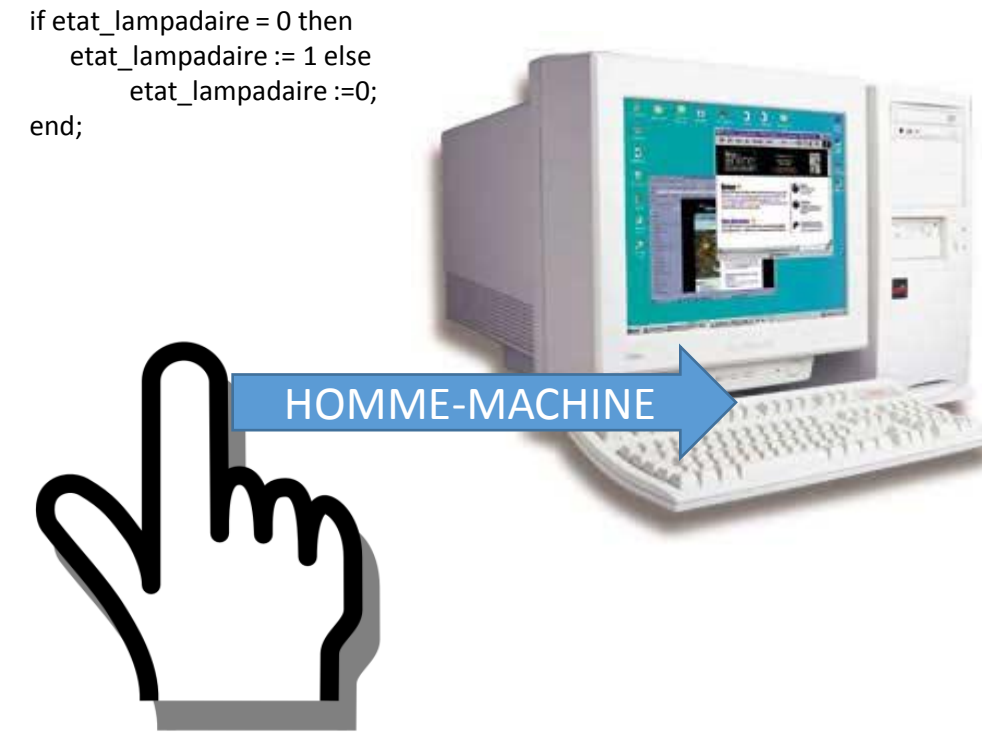

Interface Homme - Machine - Machine

Lorsque vous cliquez sur le bouton « Lampadaire »,

le programme demande à l'ordinateur d'envoyer le caractère L sur sa liaison SERIE ( le L est un choix arbitraire fait par le programmeur)

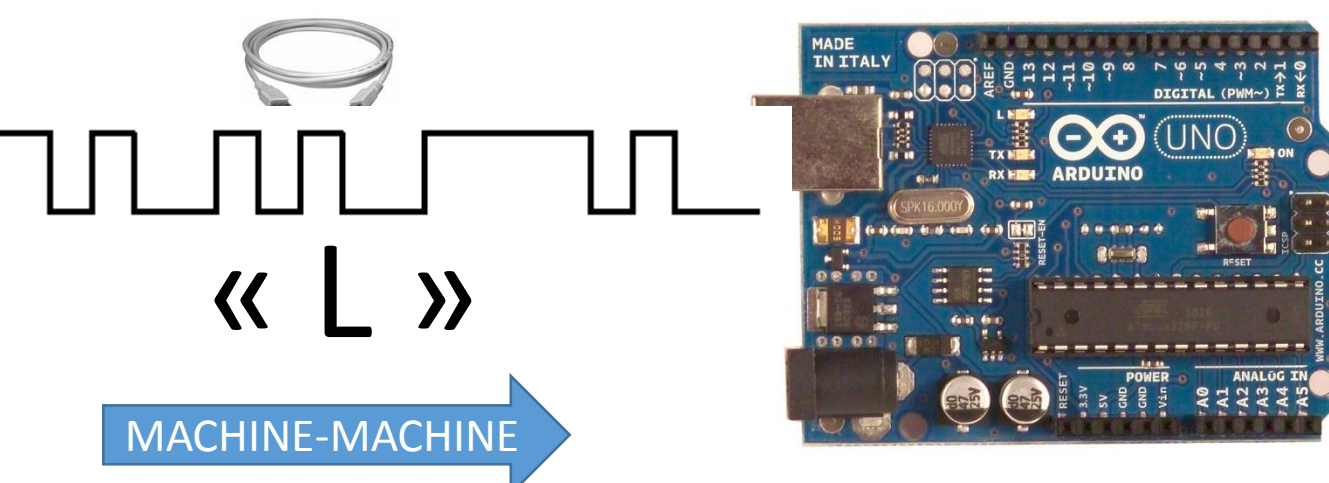

Si je reçois un L je sais quoi faire !

#### Liaison MACHINE – ACTIONNEUR

Le lampadaire est relié à l'Arduino Par deux fils électriques

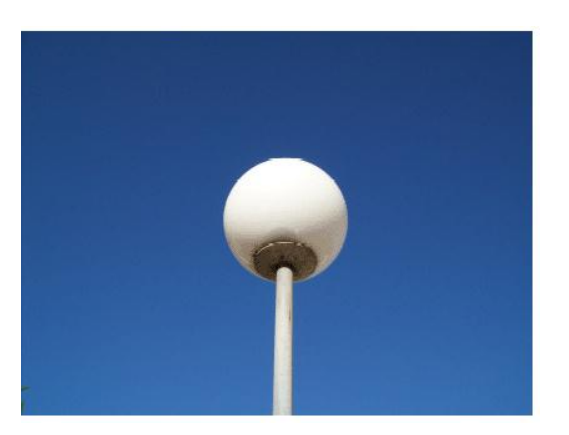

Void loop()

... extrait...

if (Serial.available()>0)

```
{ // si octet en réception
```

```
octetReception=Serial.read(); // Lit le 1er octet reçu et le met dans la variable cRecu =char(octetReception);
```

```
if (cRecu=='L' )
```

```
{
etat_ledlampadaire!= etat_ledlampadaire;
```

digitalWrite(PIN\_LEDLAMPADAIRE,etat\_ledlampadaire);

En clair... Si je reçois le caractère « L », je connecte la broche du lampadaire à + 5V jusqu'à ce que je reçoive de nouveau un L !